## Jak skorzystać z serwisu IAT FI zapewniającego wygodny dostęp do Twojego rachunku PPK w PFR TFI?

# Serwis IAT FI to nowoczesne i bezpieczne narzędzie umożliwiające dostęp do rachunku PPK przez 24 godziny na dobę, 7 dni w tygodniu, z dowolnego miejsca. Dzięki niemu możesz:

- na bieżąco sprawdzać aktualny stan oszczędności,
- przeglądać historię wpłat,
- składać dyspozycje do instytucji finansowej,
- zapoznać się z informacjami o zasadach uczestnictwa oraz aktualnościami dotyczącymi programu.

Dostęp do serwisu otrzymasz po zgłoszeniu Cię do PPK przez Twojego pracodawcę. Upewnij się, że przekazał nam Twój numer telefonu oraz adres e-mail. Te dane usprawnią proces logowania i ułatwią nam kontakt z Tobą. Na wskazany adres e-mail lub, w przypadku jego braku, na Twój adres korespondencyjny wyślemy pakiet powitalny PPK wraz z identyfikatorem niezbędnym do zalogowania się do systemu.

#### Jak się zalogować do serwisu IAT FI?

Wejdź na stronę **www.ppkpfrtfi.pl/iatfi**. Możesz też odwiedzić naszą stronę **www.pfrtfi.pl** i w zakładce "**Zaloguj"** 1 kliknąć opcję "**PPK Portal Uczestnika"** 2 – po chwili zobaczysz stronę z logowaniem do serwisu.

| f y in o                     | 🗧 PFI                 | RTFI                  | <b>\$</b> 800 800 120 EN    |
|------------------------------|-----------------------|-----------------------|-----------------------------|
| Pracownicze Plany Kapitałowe | Ekspansja zagraniczna | Fundusze inwestycyjne | O PFR TFI <b>1</b> —Zaloguj |
|                              |                       | <b>2</b> —            | CPORTAL UCZESTNIKA          |
|                              |                       | РРК                   | K PORTAL PRACODAWCY         |
| 7arzadz                      | amy fundu             | SZami XAZ             | REFAINWESTORA               |

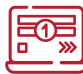

### Pierwsze logowanie

Jeśli wchodzisz do serwisu po raz pierwszy:

1. na stronie logowania wybierz opcję "Pierwsze logowanie". 3

| Logowanie        |             |
|------------------|-------------|
| Identyfikator*   | •           |
| Hasło*           | 0           |
| e pamiętam hasła | pokaż znaki |

2. podaj 8-cyfrowy identyfikator 4, który otrzymałeś w pakiecie powitalnym. Zaznacz opcję "Nie jestem robotem" 5 i zgodę na dostęp do serwisu oraz potwierdzenie zapoznania się z regulaminem.
6 Następnie kliknij przycisk "Dalej".

|   | Pierwsze logowanie                                                                                                    |  |  |  |
|---|----------------------------------------------------------------------------------------------------|--|--|--|
|   | W celu aktywacji dostępu do serwisu internetowego Uczestnika PPK, wpisz swój<br>unikalny, ośmiocyfrowy numer uczestnika, zaznacz opcję "Nie jestem robotem",<br>a następnie kliknij .         |  |  |  |
|   | Identyfikator* 4                                                                                                    |  |  |  |
|   | 5 Nie jestem robotem                                                                                                    |  |  |  |
| 6 | "Wyrażam zgodę na dostęp do serwisu internetowego dla Uczestników<br>Pracowniczych Planów Kapitałowych oraz oświadczam, że zapoznałam/em<br>się z "Regulaminem korzystania z serwisu IAT FI". |  |  |  |
|   | Powrót Dalej 7                                                                                                    |  |  |  |
|   | Pola oznaczone * są wymagane.                                                                                                    |  |  |  |
|   |                                                                                                    |  |  |  |

**3.** w zależności od tego, czy pracodawca przekazał nam Twój adres e-mail lub numer telefonu komórkowego w kolejnym kroku ustanowisz nowe hasło i zalogujesz się do systemu lub zamówisz kod PIN, który prześlemy pocztą na adres korespondencyjny. Dzięki niemu po raz pierwszy zalogujesz się do systemu.

## Kolejne logowania

Każde następnie logowanie jest już znacznie prostsze. Wystarczy, że na stronie logowania wpiszesz swój **8-cyfrowy** identyfikator 1 oraz wcześniej ustanowione hasło 2, a następnie kliknij przycisk "Zaloguj". 3

Jeśli zapomnisz hasła, skorzystaj z opcji **"nie pamiętam hasła" 4** – na adres e-mail otrzymasz link umożliwiający jego zmianę.

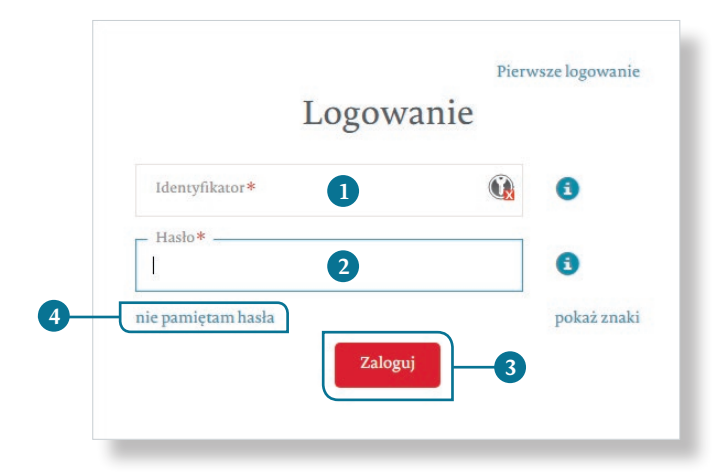

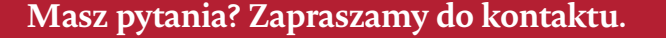

www.pfrtfi.pl

ppk@pfrtfi.pl 🔇 22 539 26 11

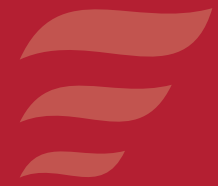